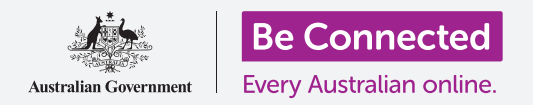

### Συνδέστε το νέο σας iPhone στο διαδίκτυο, εξασφαλισμένο με συνθηματικό, έτοιμο να σερφάρετε!

Για να αρχίσετε να απολαμβάνετε το νέο iPhone σας, πρέπει πρώτα να το διαμορφώσετε. Εάν το iPhone σας είναι ολοκαίνουργιο και δεν ανήκε σε κάποιον άλλον πριν από εσάς, είναι έτοιμο για διαμόρφωση. Ωστόσο, εάν έχετε μεταχειρισμένο iPhone, σημαντικό είναι να εκετελεστεί πρώτα επαναφορά στο τηλέφωνο, για να αφαιρεθούν όλα τα προσωπικά δεδομένα του προηγούμενου κατόχου. Μπορείτε να μάθετε πώς μπορείτε να εκτελέσετε επαναφορά στο μεταχειρισμένο iPhone στον οδηγό χρήσης *Επαναφορά μεταχειρισμένου iPhone*.

#### Τι θα χρειαστείτε

Πριν ξεκινήσετε τη διαμόρφωση του νέου iPhone σας, ελέγξτε ότι έχετε:

- Φορτίσει πλήρως το τηλέφωνό σας.
- Σύμβαση κινητής τηλεφωνίας με πάροχο τηλεπικοινωνιών.
- Κάρτα SIM τοποθετημένη στο τηλέφωνο.
- Όνομα και συνθηματικό για πρόσβαση στο οικιακό σας δίκτυο Wi-Fi.

Και να μην έχετε ακόμη σύμβαση κινητής τηλεφωνίας ή κάρτα SIM, μπορείτε να διαμορφώσετε το iPhone σας. Μερικές από τις οθόνες ίσως να φανούν κάπως διαφορετικές απ΄ ό,τι περιγράφεται στον παρόν οδηγό, όμως θα μπορείτε να ακολουθήσετε τις οδηγίες.

### Πρώτα βήματα

Η διαμόρφωση αρχίζει με μερικά βασικά βήματα για να ετοιμάσετε το τηλέφωνό σας.

- **1.** Ξεκινήστε κρατώντας πατημένο το κουμπί **Ενεργοποίησης** ώσπου να εμφανιστεί στην οθόνη το σύμβολο της Apple.
- **2.** Στην οθόνη που εμφανίζεται το **Γεια σου**, πατήστε το κουμπί **Αφετηρίας** για να συνεχίσετε.
- Πατήστε στην προτιμώμενη γλώσσα σας. Προεπιλεγμένη γλώσσα είναι τα Αγγλικά.
- Στην οθόνη που εμφανίζεται το Χώρα και περιοχή, πατήστε
  Αυστραλία. Θα πρέπει να βρίσκεται στο πάνω μέρος της λίστας και να έχει ήδη επιλεγεί.
- Το iPhone θα προσφέρει την επιλογή Γρήγορη εκκίνηση.
  Αυτό ισχύει για ανθρώπους που έχουν παλαιότερο iPhone και αναβαθμίζουν τη συσκευή τους, επομένως πατήστε Μη αυτόματη διαμόρφωση.

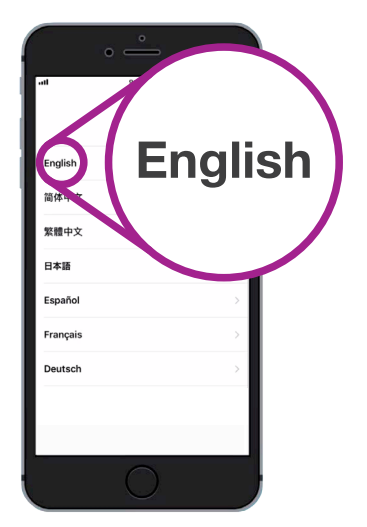

Μπορείτε να επιλέξετε τη γλώσσα που θέλετε να χρησιμοποιεί το iPhone

### Σύνδεση σε Wi-Fi

Τώρα ήρθε η ώρα να συνδεθείτε στο οικιακό σας δίκτυο Wi-Fi για πρόσβαση στο διαδίκτυο. Χρειάζεστε το διαδίκτυο για να κατεβάζετε εφαρμογές, να περιηγείστε στον ιστό, να στέλνετε e-mail και άλλα από το τηλέφωνό σας. Το Wi-Fi είναι ένας φθηνότερος τρόπος πρόσβασης στο διαδίκτυο από το δίκτυο δεδομένων κινητής τηλεφωνίας και σημαίνει ότι μπορείτε να συνδεθείτε ακόμα και αν δεν έχετε κάρτα SIM και λογαριασμό κινητού τηλεφώνου.

- Από το Επιλέξετε δικτύο Wi-Fi, βρείτε το όνομα του οικιακού σας δικτύου Wi-Fi στη λίστα.
- Πατήστε το όνομα του οικιακού σας Wi-Fi για να ξεκινήσετε τη σύνδεση.
- Χρησιμοποιήστε το πληκτρολόγιο για να πληκτρολογήσετε το συνθηματικό για το οικιακό σας δίκτυο Wi-Fi, με προσοχή ώστε να αντιστοιχίσετε τα κεφαλαία και πεζά γράμματα ακριβώς.
- **4.** Το iPhone σας θα συνδεθεί και έπειτα θα συνεχίσει να εκτελεί κάποιες ρυθμίσεις στο παρασκήνιο.

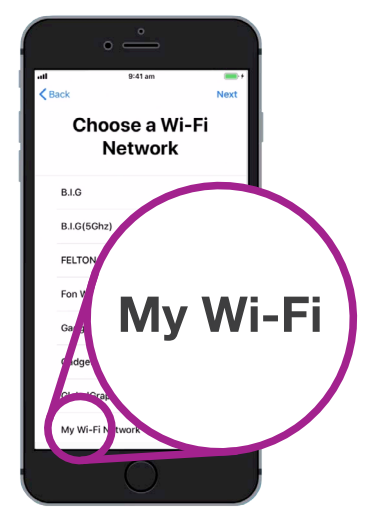

Το όνομα του οικιακού σας Wi-Fi θα είναι στη λίστα των διαθέσιμων δικτύων

### Διασφάλιση ασφάλειας του iPhone

To iPhone θα σας δώσει τώρα μερικές επιλογές ασφάλειας με συνθηματικό. Το συνθηματικό σας είναι κωδικός πρόσβασης μόνο για το δικό σας iPhone και το προστατεύει από να χρησιμοποιείται χωρίς συγκατάθεσή σας.

- Η οθόνη που εμφανίζει Δεδομένα και Απόρρητο επεξηγεί ποια προσωπικά στοιχεία μπορεί να ζητήσει το iPhone σας. Αφιερώστε λίγο χρόνο για να διαβάσετε τις πληροφορίες, και πατήστε Συνέχεια για να συνεχίσετε.
- Το αναγνωριστικό αφής Touch ID σάς δίνει τη δυνατότητα να ξεκλειδώσετε το iPhone με το δαχτυλικό αποτύπωμά σας. Αυτό θα το συζητήσουμε στον οδηγό ρυθμίσεων iphone Ασφάλεια και Απόρρητο, επομένως για την ώρα, πατήστε το Διαμόρφωση Touch ID αργότερα.
- **3.** Επιβεβαιώστε αυτό πατώντας Να μη χρησιμοποιηθεί.
- **4.** Επιλέξτε ένα εξαψήφιο συνθηματικό που είναι εύκολο για να μπορείτε να το θυμάστε, αλλά δύσκολο ώστε να μην μπορεί να το μαντέψει άλλος. Εισαγάγετε τους αριθμούς.
- **5.** Το iPhone σας μπορεί να αποφασίσει ότι το συνθηματικό σας δεν είναι αρκετά ασφαλές. Εάν συμβεί αυτό, πατήστε **Αλλαγή συνθηματικού** και ξαναδοκιμάστε.

Για να είναι ισχυρό το συνθηματικό, αποτελείται από τυχαίους αριθμούς. Αποφεύγετε να χρησιμοποιήσετε κάτι που μαντεύεται εύκολα, όπως την ημερομηνία γέννησής σας ή διαδοχικούς αριθμούς.

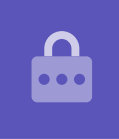

#### Δημιουργία αναγνωριστικού «Apple ID»

Στη συνέχεια, το iPhone σας θα σας ρωτήσει εάν θέλετε να ρυθμίσετε αναγνωριστικό «Apple ID». Apple ID είναι το όνομα χρήστη ενός λογαριασμού που σας δίνει πρόσβαση στις υπηρεσίες της Apple. Μ' αυτό μπορείτε να κατεβάζετε εφαρμογές, να χρησιμοποιείτε το iPhone για να πληρώνετε αγορές, να αποθηκεύετε τις φωτογραφίες σας και να εξασφαλίζετε τα προσωπικά σας στοιχεία.

- Πρώτον, το iPhone θα σας ρωτήσει αν θέλετε να εκτελέσετε Ανάκτηση από iCloud. Αυτό ισχύει για χρήστες που έχουν ήδη Apple ID και θα μάθουμε περισσότερα σχετικά με τη δημιουργία αντιγράφων ασφαλείας και την επαναφορά σε άλλο οδηγό χρήσης. Για την ώρα, πατήστε Διαμόρφωση ως νέο iPhone.
- **2.** Εάν έχετε ήδη Apple ID, μπορείτε να συνδεθείτε εδώ.
- **3.** Για να δημιουργήσετε Apple ID, πατήστε **Ξέχασα το** συνθηματικό ή δεν έχω Apple ID;
- **4.** Πατήστε Δημιουργία δωρεάν Apple ID.
- **5.** Εισαγάγετε την Ημερομηνία γέννησης σας.
- **6.** Εισαγάγετε Όνομα και Επώνυμο χρησιμοποιώντας το πληκτρολόγιο.
- Το Apple ID σας συνοδεύεται από μια δωρεάν διεύθυνση email στο iCloud.com. Αυτό το email θα γίνει το Apple ID σας. Πατήστε Απόκτηση δωρεάν email iCloud.
- Εισαγάγετε το όνομά σας ή κάποια άλλη λέξη πριν από το @icloud.com. Αν αυτή η διεύθυνση email υπάρχει ήδη, η Apple θα προτείνει κάτι άλλο για εσάς. Είναι ασφαλές να δεχτείτε τις προτάσεις της Apple.
- **9.** Πατήστε **Επόμενο** για να συνεχίσετε.
- **10.** Πατήστε **Συνέχεια** για να επιβεβαιώσετε ότι θέλετε αυτό το email να είναι το Apple ID σας.

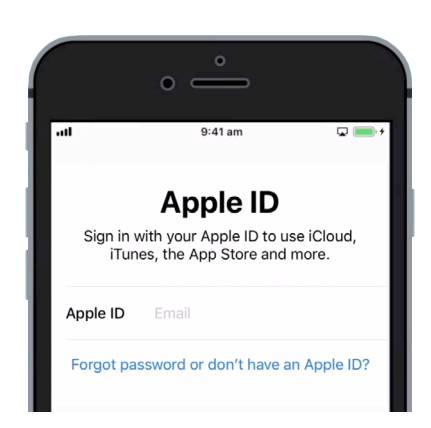

Με το Apple ID μπορείτε να κατεβάζετε εφαρμογές, εφεδρικές φωτογραφίες και να διατηρείτε ασφαλή τα προσωπικά στοιχεία σας

- 11. Τώρα πρέπει να δημιουργήσετε ισχυρό συνθηματικό για το νέο Apple ID σας. Θα πρέπει να αποτελείται από συνδυασμό γραμμάτων, αριθμών και κεφαλαίων και δεν πρέπει να είναι το ίδιο με κάποιου άλλου email ή λογαριασμό. Με το πληκτρολόγιο πληκτρολογήστε το δίπλα στο Συνθηματικό.
- 12. Πληκτρολογήστε ξανά τον νέο συνθηματικό δίπλα στο Επιβεβαίωση.
- 13. Η Apple χρησιμοποιεί τον αριθμό του κινητού σας για να στέλνει μηνύματα κειμένου και να βοηθάει με κάποιες επιλογές ασφάλειας. Εάν έχετε τοποθετημένη κάρτα SIM, αυτά τα μηνύματα θα εμφανίζονται στο iPhone σας. Εάν δεν έχετε ακόμα κάρτα SIM, μπορείτε να αλλάξετε αυτήν τη ρύθμιση αργότερα. Για την ώρα, πατήστε Συνέχεια.
- **14.** Διαβάστε τους όρους και τις προϋποθέσεις και πατήστε **Συμφωνώ** όταν είστε έτοιμοι.
- **15.** Το iPhone σας θα πάρει λίγα λεπτά για να ολοκληρώσει τη δημιουργία του Apple ID, οπότε περιμένετε!

Συγχαρητήρια! Το Apple ID σας έχει ρυθμιστεί και είστε έτοιμοι να συνεχίσετε.

#### Ενεργοποίηση πρόσθετων δυνατοτήτων

To iPhone σας θα σας ρωτήσει εάν θέλετε να χρησιμοποιήσετε πρόσθετες δυνατότητες, όπως ενημερώσεις, υπηρεσίες τοποθεσίας, Apple Pay και πολλά άλλα. Μπορείτε να αφήσετε και να ρυθμίσετε ορισμένες από αυτές αργότερα.

- Το iPhone θα ενημερώσει αυτόματα το λογισμικό του, το οποίο είναι εύχρηστο και διατηρεί το τηλέφωνο ασφαλές. Για να αφήσετε να γίνει αυτό, πατήστε Συνέχεια.
- Υπηρεσίες Τοποθεσίας χρησιμοποιεί το GPS του iPhone για να παρέχει πληροφορίες για τις καιρικές συνθήκες, τροχαία κίνηση και άλλες τοπικές πληροφορίες. Μπορεί επίσης να σας βοηθήσει να βρείτε το iPhone σας αν το χάσετε. Πατήστε Ενεργοποίηση Υπηρεσιών Τοποθεσίας.
- Με το Apple Pay μπορείτε να χρησιμοποιείτε το τηλέφωνό σας σαν πιστωτική κάρτα σε ορισμένα καταστήματα και μπορείτε να το αφήσετε αυτό προς το παρόν πατώντας Διαμόρφωση αργότερα στο Wallet.
- **4.** Μπορείτε να αποθηκεύετε όλα τα συνθήματα σας σε ένα ασφαλές σύστημα που λέγεται **Κλειδοθήκη iCloud**. Αυτή η δυνατότητα είναι ιδιαίτερα χρήσιμη και αυξάνει την ασφάλεια, οπότε πατήστε **Συνέχεια**.

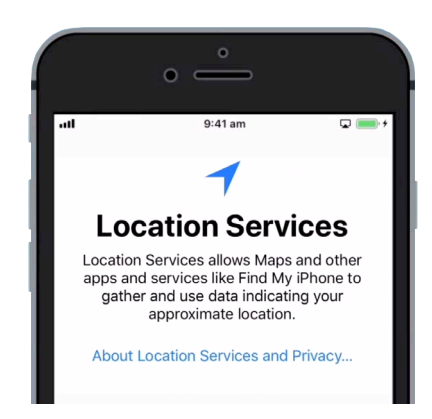

Οι Υπηρεσίες Τοποθεσίας μπορούν να σας βοηθήσουν να βρείτε το τηλέφωνό σας εάν το χάσετε

### Παράλειψη Προηγμένων Δυνατοτήτων

Στις επόμενες οθόνες θα σας τεθούν ερωτήσεις σχετικά με το εάν θέλετε να χρησιμοποιήσετε διάφορες προηγμένες δυνατότητες του iPhone. Μπορείτε να τις παραλείψετε για την ώρα και να τις ρυθμίσετε αργότερα

- **1.** Siri: Πατήστε **Διαμόρφωση αργότερα στις Ρυθμίσεις**.
- **2.** Ανάλυση: Πατήστε **Να μην κοινοποιηθούν**.
- **3.** Προβολή True Tone: Πατήστε Συνέχεια.
- **4.** Γνωρίστε το νέο κουμπί Αφετηρίας: Πατήστε **Προσαρμογή αργότερα στις Ρυθμίσεις**.
- **5.** Με αυτή η τελευταία δυνατότητα μπορείτε να επιλέξετε το επίπεδο ζουμ της προβολής στο iPhone σας. Το **Ζουμ** κάνει τα πάντα λίγο μεγαλύτερα και πιο ευανάγνωστα. Για την ώρα, πατήστε **Τυπικό**.
- **6.** Πατήστε **Επόμενο** στην τελευταία οθόνη.

### Τελικά βήματα

Η οθόνη δείχνει **Καλωσορίσατε στο iPhone** και σας ενημερώνει ότι η διαμόρφωση έχει ολοκληρωθεί.

Πατήστε Εκκίνηση για να δείτε τη νέα οθόνη Αφετηρίας.

Για να ελέγξετε ότι το iPhone είναι σωστά συνδεδεμένο στο οικιακό σας Wi-Fi, κοιτάξτε για το σύμβολο Wi-Fi που εμφανίζεται στο πάνω μέρος της οθόνης. Αν έχετε τοποθετήσει κάρτα SIM, θα δείτε επίσης το σύμβολο για το σήμα κινητής τηλεφωνίας και το όνομα του παρόχου τηλεπικοινωνιών.

Εάν τα σύμβολα είναι λευκά, το τηλέφωνό σας είναι συνδεδεμένο σε Wi-Fi και σε δίκτυο κινητής τηλεφωνίας και είναι έτοιμο για χρήση!

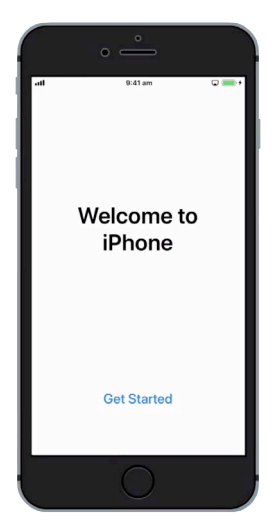

Η διαμόρφωση έχει ολοκληρωθεί μόλις δείτε την οθόνη Καλωσορίσατε